## Schwinn 810 Treadmill - CALIBRATE MCB

## \*Procedure 1\* Applies to Schwinn 810 Treadmill only.

- 1. Stand next to the machine where the console can easily be reached.
  - Be sure the area around the Treadmill is clear of all bystanders, children and pets.
  - Be sure there is nothing on or under the Walking Belt, or near the Treadmill.
- 2. Push and hold down the Pause/Stop and Enter buttons until the machine enters engineering mode
- 3. Push the **Start** button 8 times
- 4. The calibration procedure will begin by automatically moving the Walking Belt and adjusting the incline of the Walking Deck for about a minute. Then the console will flash and beep.

• Be sure not to touch or allow anyone else to touch the machine while calibration is occurring

5. The calibration procedure is now complete.

Categories : Root / \*NEW\* Troubleshooting Format / Treadmills / Schwinn 810 Root / Self Service Troubleshooting / Schwinn / Treadmills / Schwinn 810

Valid from : Valid until :